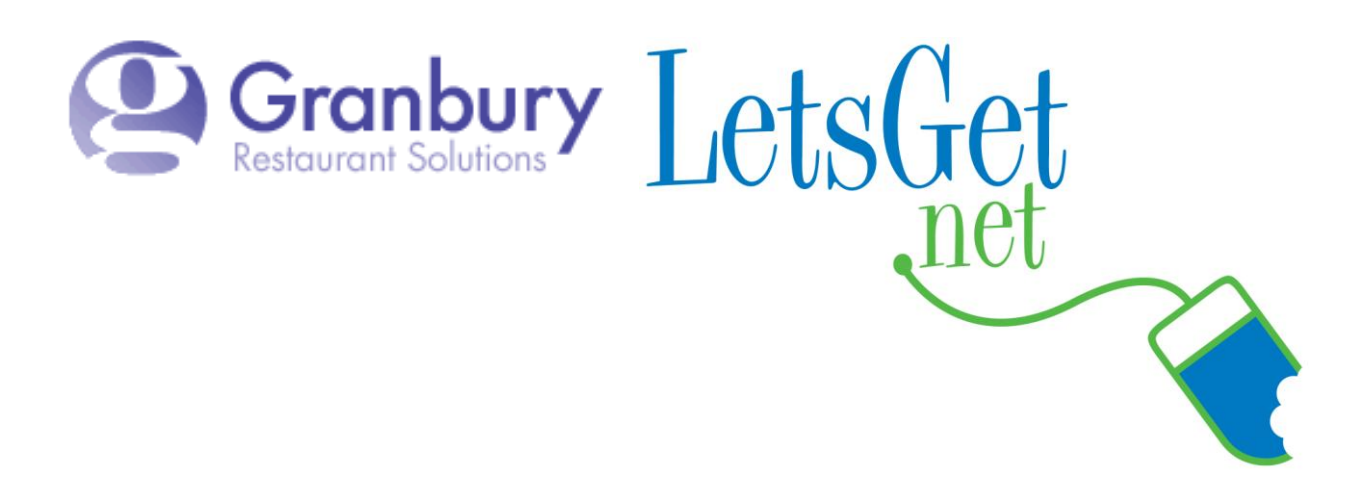

## How To Edit A Menu Section Description

Log into Letsget Web Portal

<u>https://admin.letsget.net/Private/Welcome.aspx</u> If you need your login information again, please call 800-750-3947 or log a support ticket at <u>http://www.granburyrs.com/support/login.php</u>

1. From the side navigation menu select Menus. The click Menu Builder.

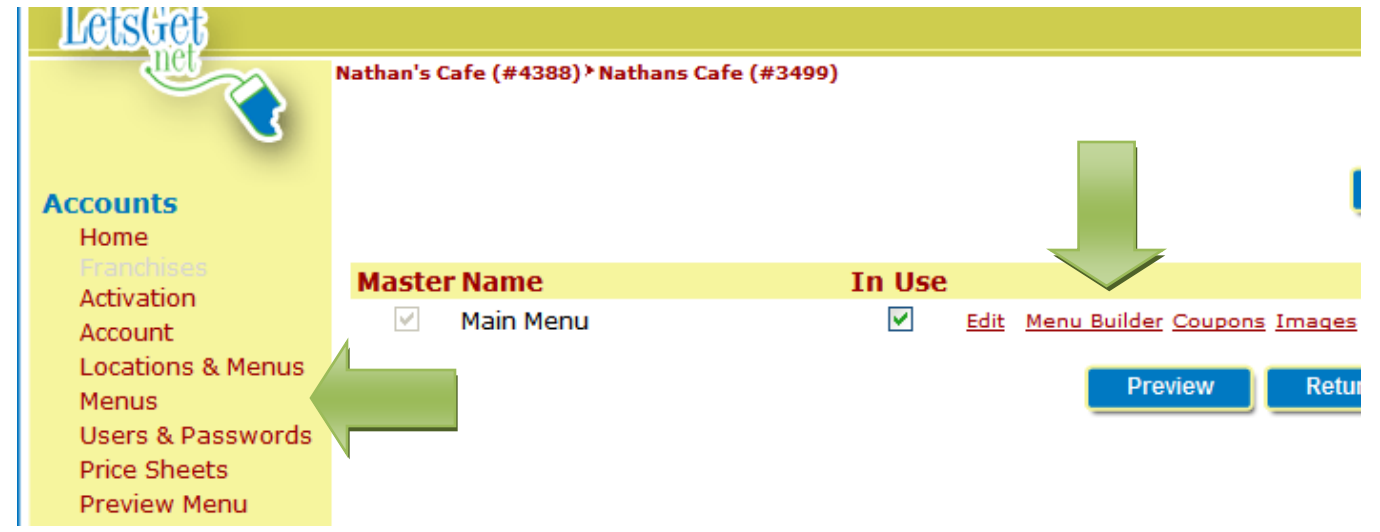

2. Click on the Menu Section whose description you want to edit (the menu item names are in <u>red underlined</u> text). Then click on <u>Edit</u>.

|   | Nathan's Cafe (#4388) > Nathans Cafe (#3499) > Main Menu (#2587) |  |  |  |
|---|------------------------------------------------------------------|--|--|--|
|   | Refresh Preview Menu                                             |  |  |  |
|   |                                                                  |  |  |  |
|   | Menu Sections                                                    |  |  |  |
|   | Beverages Appetizers Subs Salads Dinners Pizzas Desserts Chin    |  |  |  |
|   | Dererages repreters our bundes miles reces besseres only         |  |  |  |
|   | Dinners Add Edit Delete Up Down Quick Menu Section Add           |  |  |  |
| 5 | Separate by :                                                    |  |  |  |
|   | Menu Items                                                       |  |  |  |

3. In the Menu Section Description box type in the descriptive text as you want it to be seen on your Online Ordering menu. *Leave all the other settings as is.* Then click on the blue Save button.

| Nathan's Cafe (#4388)) Nathans Cafe (#3499)) Main Menu (#25                                                                              | [87]                                                                                                   |  |
|----------------------------------------------------------------------------------------------------|----------------------------------------------------------------------------------------------------|--|
| Menu Section Name                                                                                                    | Dinners                                                                                                |  |
| Menu Section Description                                                                                                    | Type in this box the description of the menu section exactly as you want it to be viewed by customers. |  |
|                                                                                                    |                                                                                                    |  |
| Menu                                                                                                    | Main Menu 💌                                                                                            |  |
| Show Section                                                                                                    | Yes 💌                                                                                                  |  |
| Order Mode                                                                                                    | € Waitress mode ○ Bulk mode                                                                            |  |
| Graphical Ordering Menu Item Columns<br>Menu Section Image (Selected)<br>Menu Section Image (Unselected)<br>Default Image for Menu Items | 2<br>Menu Item<br>indicates required field                                                             |  |
|                                                                                                    | Cancel Save                                                                                            |  |

4. Now when you go to that menu section in your Let's get Online Ordering you will see the description you just entered.